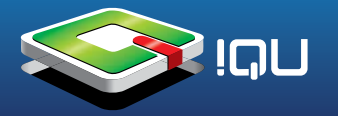

**Внимание!** Перед прошивкой внимательно прочитайте данное описание. Внимание! Прошивается только на Windows XP и ниже.

Внимание! Скопируйте с рабочей приставки папки с играми и файлы libg1.so, libp1.so, libsfc.so на компьютер (прошивка их затрёт).

1. Распакуйте файл ProductTool\_V5.38.rar при помощи программы WinRAR. Запустите файл **Setup.exe** 

|                                                                 | 5.50                                   |                                 |
|-----------------------------------------------------------------|----------------------------------------|---------------------------------|
| Select Installation F                                           | older                                  |                                 |
| The installer will install Media Playe                          | r Product Tool 5.38 to the followin    | ig folder.                      |
| o install in this folder, click "Next"                          | . To install to a different folder, en | ter it below or click "Browse". |
| <u>F</u> older:                                                 |                                        |                                 |
| C:\Program Files\Media Player                                   | Product Tool 5.38\                     | Browse                          |
|                                                                 |                                        | Disk Cost                       |
|                                                                 |                                        | L                               |
| Install Media Player Product Too<br><u>E</u> veryone<br>Just me | l 5.38 for yourself, or for anyone w   | no uses this computer.          |

2. Нажмите кнопку "Next"

| 🙀 Media Player Product Tool 5.38          |                       |                    |        | X          |
|-------------------------------------------|-----------------------|--------------------|--------|------------|
| Installation Complete                     |                       |                    |        | <b>B</b> a |
| Media Player Product Tool 5.38 has been s | successfully installe | ed.                |        |            |
| Click "Close" to exit.                    |                       |                    |        |            |
|                                           |                       |                    |        |            |
|                                           |                       |                    |        |            |
|                                           |                       |                    |        |            |
|                                           |                       |                    |        |            |
|                                           |                       |                    |        |            |
| Please use Windows Update to check for    | any critical updates  | s to the .NET Fram | ework. |            |
|                                           |                       |                    |        |            |
|                                           | Cancel                | < <u>B</u> ack     | Close  |            |
| -                                         |                       | 17                 |        |            |

3. Дождитесь завершения установки.

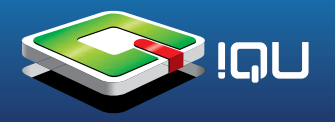

4. Запустите "Mass Product Tool" из меню «Пуск»

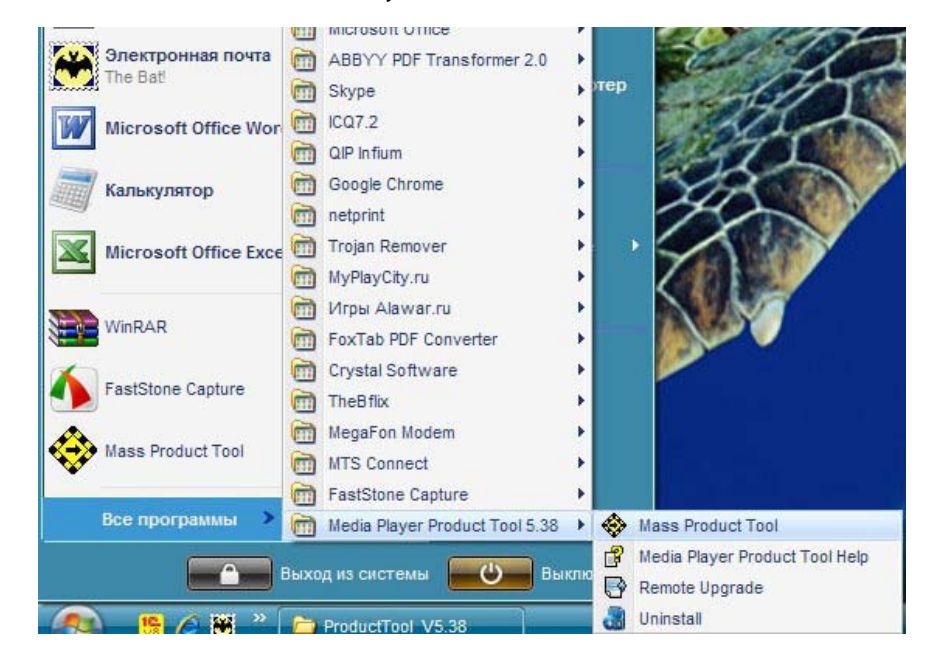

5. Появится всплывающее окно с предупреждением о пустом порту USB. Нажмите «Нет».

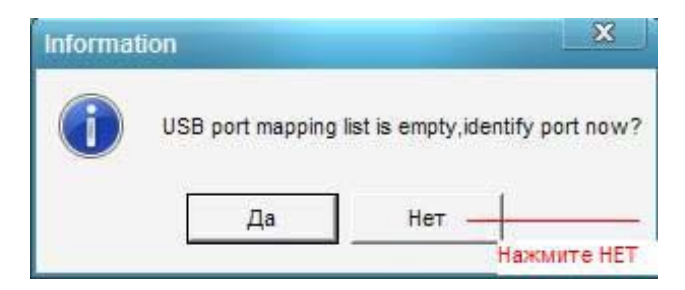

6. Появится окно "Replace Firmware file". Нажмите «Закрыть» (Close).

| Current firmware information | New firmware information |
|------------------------------|--------------------------|
| Device name:                 | Device name:             |
| Productor:                   | Productor:               |
| Vender ID:                   | Vender ID:               |
| Product ID:                  | Product ID:              |
| Version:                     | Version:                 |
| elect new firmware file      |                          |
|                              |                          |

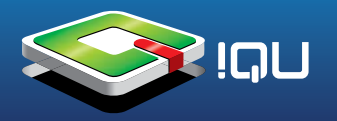

7. Появится основное окно программы "Media Player Product Tool". Нажмите "Import Firmware".

|    | Ę             | } 🗈                         | ?                 |
|----|---------------|-----------------------------|-------------------|
|    |               |                             |                   |
|    |               |                             |                   |
|    |               |                             |                   |
|    |               |                             |                   |
|    |               |                             |                   |
|    |               |                             |                   |
|    |               | _ /                         |                   |
|    | port Firmware | $\mathbb{P}\left( l\right)$ | Downloa           |
| Im | port DRM File |                             | 1 3               |
|    |               | EC.                         | E Inport Firmware |

8. Во всплывающем окне выберите кнопку обзора файлов (обведено красным):

| Replace firmware file                  |       |
|----------------------------------------|-------|
| Replace firmware file                  |       |
|                                        |       |
| Current firmware information           |       |
| Device name: Device name:              |       |
| Productor: Productor:                  |       |
| Vender ID: Vender ID:                  |       |
| Product ID: Product ID:                |       |
| Version: Version:                      |       |
| Select new firmware file               |       |
| Eirmwara:                              |       |
| Version:                               | -     |
| Version.                               |       |
| Total Conne Replace Close Dow          | nload |
| Current Connected: 0 Current Passed: 0 | M     |
| Product Mode: Parallel 08-21-2012      |       |
| Identify USB Port                      |       |
|                                        |       |

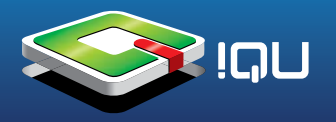

9. Выберите файл прошивки **G96.1.0.110811.009.Ori.en.fw** 

| Found total 0 u                 | sb device: 0                 | disks, 0 ADFU                  | 1       | र् <u>्</u> रि |          |
|---------------------------------|------------------------------|--------------------------------|---------|----------------|----------|
|                                 | Открыть                      | firmavare                      | ▼ ← E   | ? ×<br>☆ ⊡-    |          |
|                                 | G96.1.0.1                    | 10811.009.Ori.en.fw            |         |                |          |
|                                 |                              |                                |         |                |          |
|                                 | 9                            |                                |         |                |          |
| Firmware:<br>Version:           | Имя файла:                   | G96.1.0.110811.009.Ori.en.fw   |         | Открыть        |          |
| Total Conne                     | Тип файлов:                  | Firmware file(*fw;*.bin;*.fwu) |         | Отмена         | Download |
| Current Conner<br>Product Mode: | cted: 0 Cur<br>Parallel 08-2 | rent Passed: 0<br>21-2012      | Impor   | t DRM File     |          |
|                                 |                              |                                | Identif | ullSB Port     |          |

10. В появившемся окне нажмите кнопку "Replace" как показано на рисунке:

|           | Replace firmware file           | X                                          |  |
|-----------|---------------------------------|--------------------------------------------|--|
|           | Current firmware information    | New firmware information                   |  |
|           | Device name:                    | Device name: Game Player                   |  |
|           | Productor:                      | Productor: YINLIPS                         |  |
|           | Vender ID:                      | Vender ID: 10d6                            |  |
|           | Product ID:                     | Product ID: 1101                           |  |
|           | Version:                        | Version: G96.1.0.110811.009.0ri            |  |
|           | Select new firmware file        |                                            |  |
| Firmware: | D:\Прошивки картинки\96\Прошивк | адля кл\firmavare\G96.1.0.110811.009.Ori.e |  |
| Version:  |                                 |                                            |  |
|           |                                 |                                            |  |
|           | Replace                         | ) Close                                    |  |

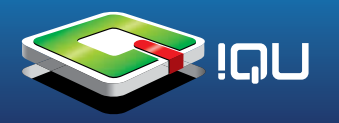

11. В появившемся окне нажмите кнопку "Да" как показано на рисунке:

| 🌮 Media Pla             | yer Product Tool                                          |                                                      |               |
|-------------------------|-----------------------------------------------------------|------------------------------------------------------|---------------|
| Found tota              | II 0 usb device: 0 disks, 0 ADFU                          |                                                      | () e ?        |
|                         | Replace firmware file                                     |                                                      | X             |
|                         | Current firmware information<br>Device name:              | New firmware information<br>Device name: Game Player |               |
|                         | Information                                               | U.B. I. J. VIULIDE                                   | X             |
|                         | The current firmware file used                            | I to download will be replaced. Do you o             | confirm?(Y/N) |
| Firmware:               |                                                           |                                                      |               |
| Total Co                | Replace                                                   | Close                                                | Download      |
| Current Co<br>Product M | onnected: 0 Current Passed: 0<br>ode: Parallel 08-21-2012 | Import DRM File                                      | e vit         |

12. Приставку через USB-кабель подключите к компьютеру. Потом нажмите выделенную красным кнопку "Identify USB Port":

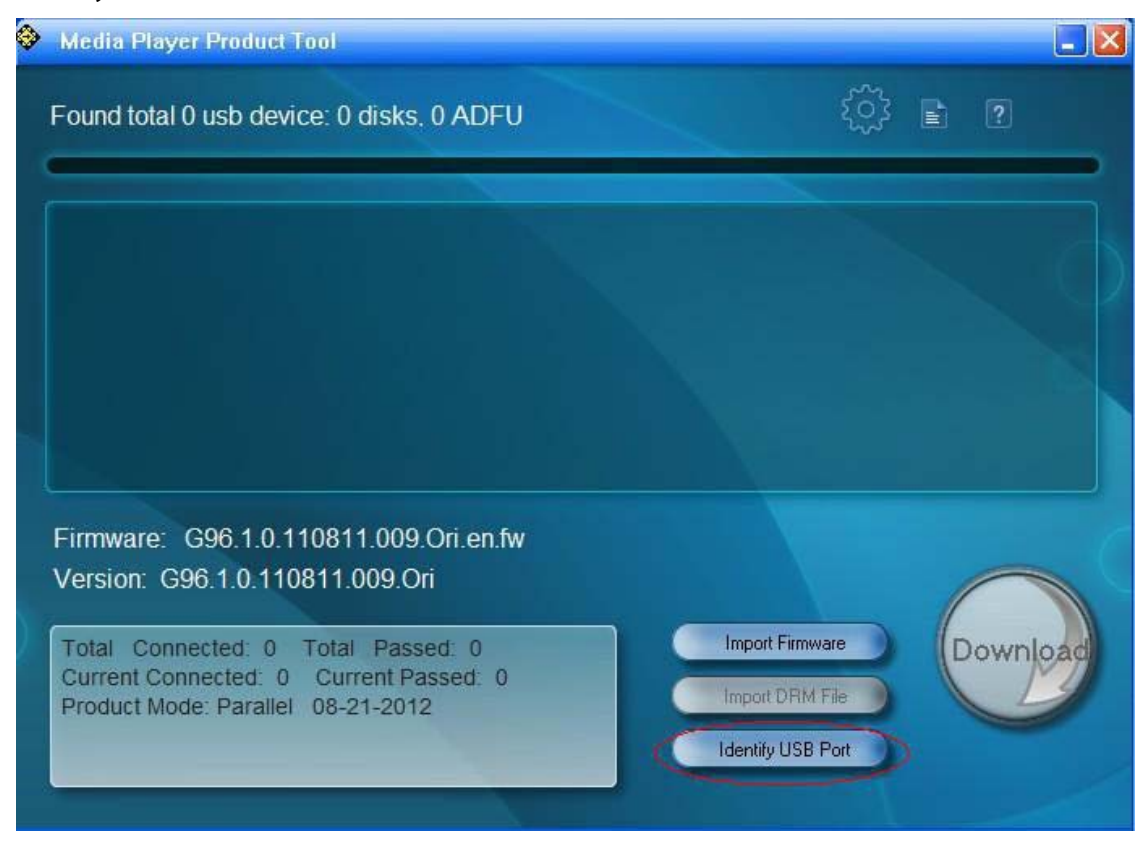

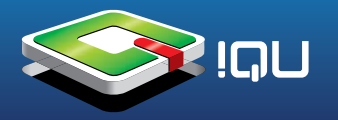

13. После того, как устройство будет опознано компьютером вы увидите на экране знак в виде квадрата с серым кругом внутри, нажмите 2 раза круглую кнопку "Download":

| Media Player Product Tool                                                                                                    |                                                         |
|----------------------------------------------------------------------------------------------------|---------------------------------------------------------|
| Found total 2 usb device: 2 disks, 0 ADFU                                                                                                    | ()} E ?                                                 |
| 1 OM<br>Ready U                                                                                                    |                                                         |
| Firmware: G96.1.0.110811.009.Ori.en.fw<br>Version: G96.1.0.110811.009.Ori                                                                     |                                                         |
| Please insert usb device<br>Total Connected: 0 Total Passed: 0<br>Current Connected: 2 Current Passed: 0<br>Product Mode: Parallel 08-22-2012 | Import Firmware<br>Import DRM File<br>Identify USB Port |

14. Дождитесь заполнения индикатора загрузки (голубой цвет):

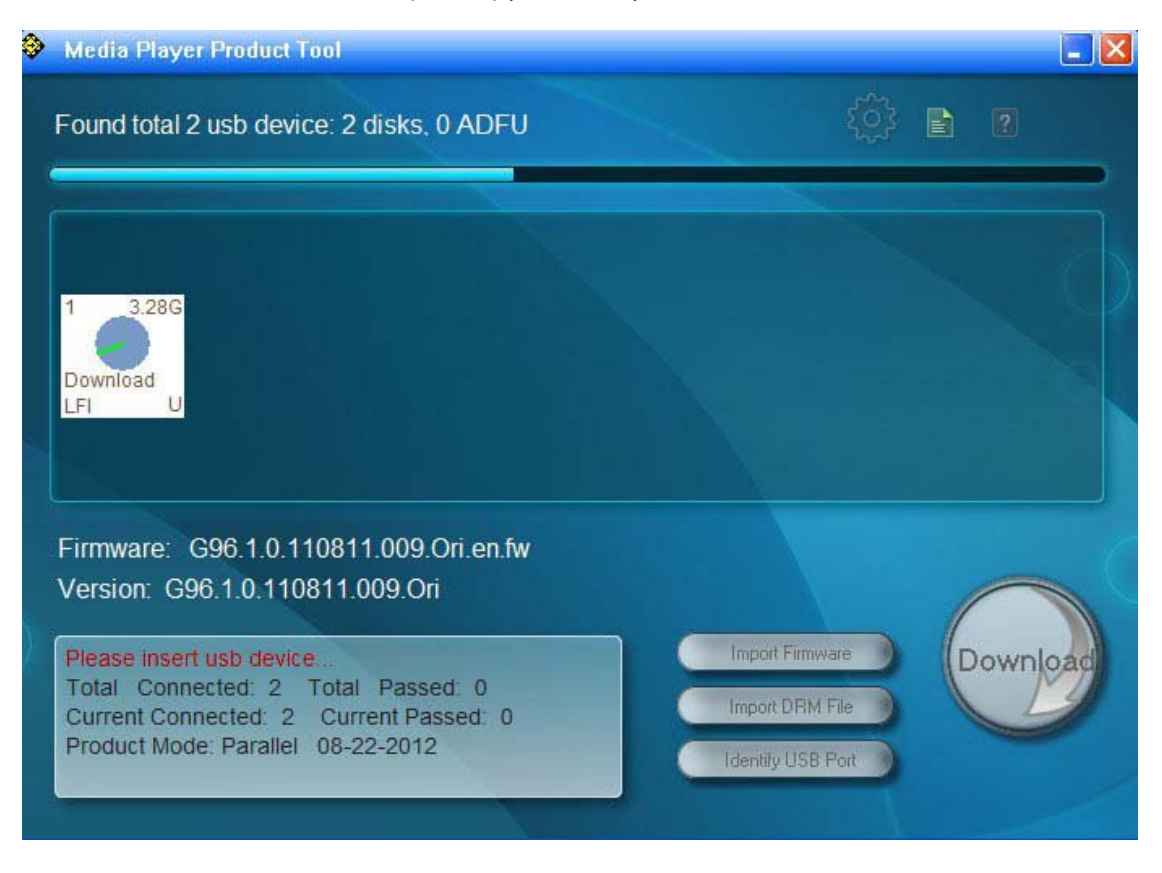

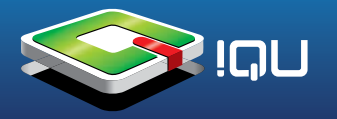

15. По окончании прошивки в случаее ее успешного завершения круг внутри квадрата поменяет цвет на зеленый и появится надпись "Success":

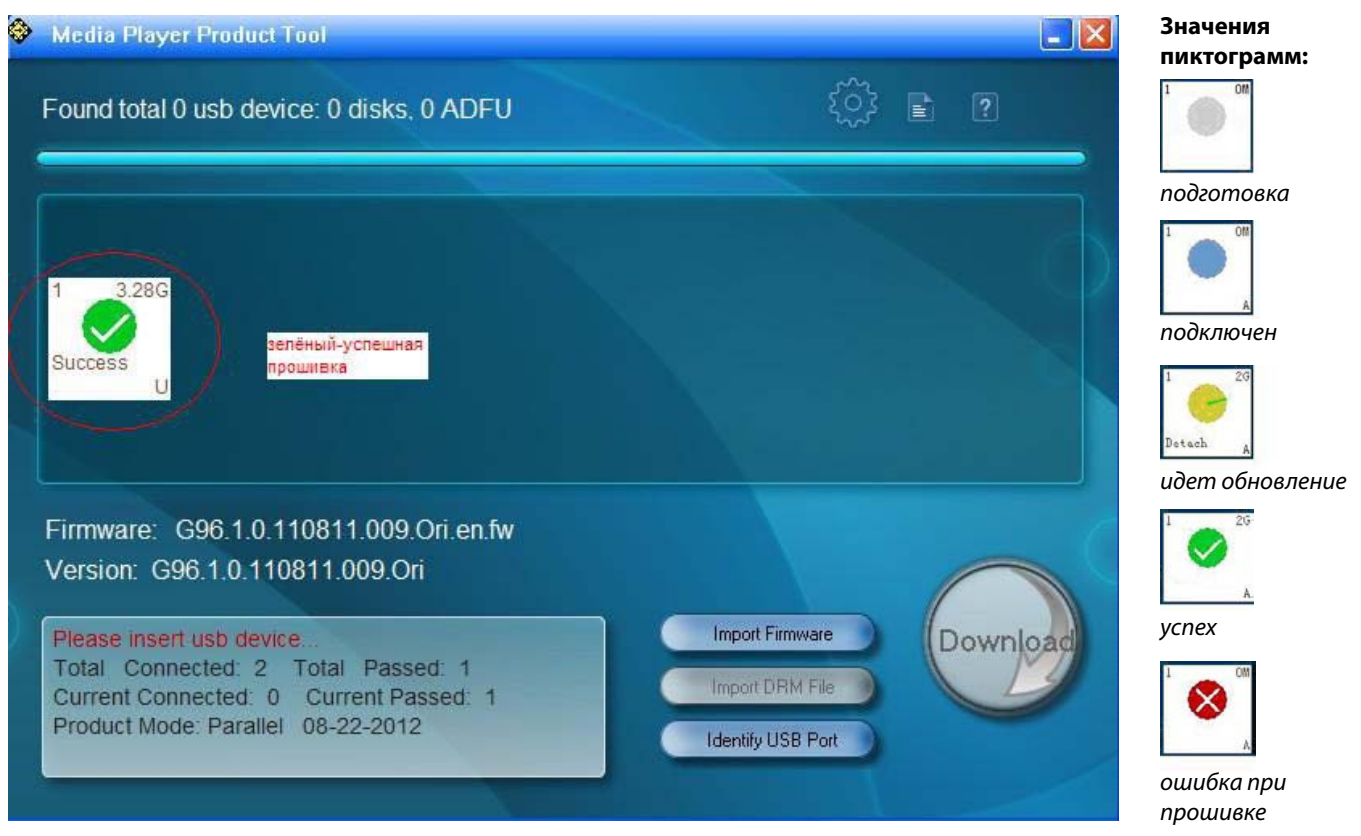

16. Отключите USB-устройство. Необходимо удалить (отключить) устройство как съемный диск.

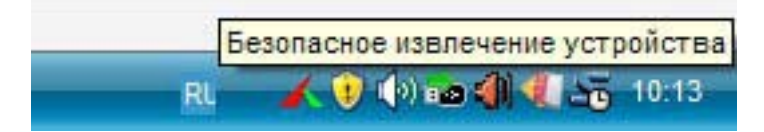

17. Нажимаем кнопку «R» на приставке (Сброс). Приставка сама включится и обновится.

После обновления надо скопировать файлы эмуляторов в корень внутренней памяти приставки: **libg1.so, libp1.so, libsfc.so,** если они не появились там после прошики.

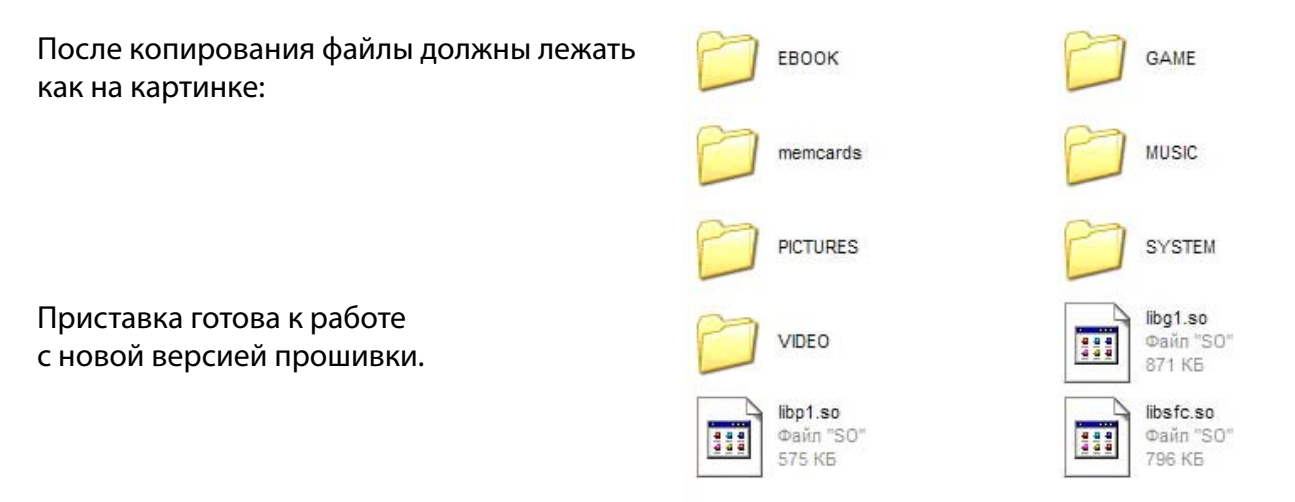